## Attaching a file to your Verizon e-mail.

1. After you compose the message, you have to use the "Add Attachments" section at the bottom. First you need to click the "Browse" button.

| 🕲 Email Compose - Mozilla F                | irefox                                                                                                    |                   |
|--------------------------------------------|----------------------------------------------------------------------------------------------------|-------------------|
| Eile Edit View History Boo                 | kmarks Iools Help                                                                                                    |                   |
| 🦛 • 🔶 • 💽 😡 🙀                              | 🗿 🏠 🗠 http://netmail.verizon.net/webmail/servlet/HttpNimletDriver?nimlet=ComposeNimlet&requestAction=c 💌 🕨 💽 🕻 Google | Q                 |
| JEANCH. THE YTED C IN                      |                                                                                                    |                   |
| VERIZON CENTRAL E-MAI                      | L& MORE MY WEB SPACE MY ACCOUNT HELP SHOP VERIZON                                                                     | verizon surround  |
|                                            |                                                                                                    |                   |
| E-Mail & More                              | Compose                                                                                                    | Help 김            |
|                                            | rom: betty6935@verizon.net                                                                                            |                   |
| Check My E-Mail                            | 10: Select Recipients                                                                                                 |                   |
| Compose     Eolders                        | CC:                                                                                                    | ane               |
| Options                                    | BCC:                                                                                                    | age               |
| E-Mail Search                              | Subject:                                                                                                    |                   |
| E-Mail Tools                               | Send Save Draft Spell Check Cancel                                                                                    |                   |
| Address Book                               |                                                                                                    |                   |
| Hartos Book                                |                                                                                                    |                   |
|                                            |                                                                                                    |                   |
|                                            |                                                                                                    |                   |
| Email Storage                              |                                                                                                    |                   |
| You are currently                          |                                                                                                    |                   |
| using:                                     |                                                                                                    |                   |
| < 0% of your 2048 MB                       |                                                                                                    |                   |
| limit.                                     |                                                                                                    |                   |
|                                            | To Add Attachmeter 2. Click Attach                                                                                    |                   |
| Home Loan and APR updates                  | 1. Click Browse and select a file. Attach >> No attached file                                                         |                   |
| LandingTree                                | Browse << Remove                                                                                                    |                   |
| WHEN SANKS COMPETE, O YOU WIN              |                                                                                                    |                   |
| LendingTree beats the                      | Send Save Draft Spell Check Cancel                                                                                    |                   |
| on interest rates for                      |                                                                                                    |                   |
| mortgage and mortgage<br>refinance loans.* |                                                                                                    |                   |
| Done                                       |                                                                                                    | ۲                 |
| 🐉 start 🔰 💋 🐸 🔯                            | 🥙 🥸 Email Compose - Mo 🛛 🙆 3 Microsoft Outlook 🕞 💽 AOL 9.0 VR provide 🛛 Desktop 🤔 Links 🎽 🔇 🔀 🤣 🕀 🖳 🕿                 | ) 🙀 🜠 📼 🛄 9:12 AM |

2. That will bring you to a "File Upload" screen. If your file is in "My Documents", either click the arrow at the end of the "Look in" box or click the "My Documents" icon on the side.

| File Upload            |                                                                      |                                                         |                                                                                 | ? 🔀             |
|------------------------|----------------------------------------------------------------------|---------------------------------------------------------|---------------------------------------------------------------------------------|-----------------|
| Look jn:               | 🞯 Desktop                                                            |                                                         | ► 🖌 G 🖉 📂 🗄                                                                     | I-              |
| My Recent<br>Documents | My Documents<br>My Computer<br>My Network Play<br>AOL 9,0            | ces                                                     | S&OP stuff for Rich's<br>styledemo<br>Waiting for rebates o<br>Best Picture.zip | r registrations |
| Desktop                | Burn CDs & DVD<br>Google Earth<br>Mozilla Firefox<br>Quicken 2005 Pi | is with Sonic DigitalMedia LE<br>remier Home & Business | Pippert<br>Bippert-Visual<br>distmap.jpg<br>DOS Prompt                          |                 |
| My Documents           | Spy Sweeper<br>WinZip<br>9-12 to print<br>Bestpix                    |                                                         | Fl-Don<br>FoxPro (Max. Config<br>Horse<br>IBD                                   | .)              |
| My Computer            | Blank Labels                                                         | ters                                                    | Microsoft Excel<br>Microsoft Word                                               |                 |
| <b>S</b>               | File <u>n</u> ame:                                                   |                                                         | <b>~</b>                                                                        |                 |
| My Network             | Files of type:                                                       | All Files                                               | ~                                                                               | Cancel          |

3. Once you've gotten to the right folder and see the file, click on that file and then click the "Open" button at the bottom.

| _                                 |                                                                                                    |           |                                                                                               |                                                                                  |          |
|-----------------------------------|----------------------------------------------------------------------------------------------------|-----------|-----------------------------------------------------------------------------------------------|----------------------------------------------------------------------------------|----------|
| File Upload                       |                                                                                                    |           |                                                                                               |                                                                                  | ? 🛛      |
| Look jn:                          | 📋 My Document                                                                                                    | \$        | ~                                                                                             | 3 🕫 📂 🖽                                                                          | •        |
| My Recent<br>Documents<br>Desktop | My Data Source<br>My Music<br>My Pictures<br>My PSP Files<br>My Videos<br>old Sandy Web<br>PC Stuff<br>pictures         | site      | Symanter<br>TurboTax<br>Wedding<br>AAUWSty<br>ADDRESS<br>Buffalo Ki<br>Default.ru<br>Hawaiian | :<br>/leBasics.pdf<br>iES.xls<br>ennel Club ad b&w.j<br>dp<br>Islands for Ts.doc | pdf      |
| My Documents                      | <ul> <li>Pond</li> <li>Programming Pl</li> <li>Quicken</li> <li>recipes</li> <li>Richs</li> <li>Sandy Wilson</li> </ul> | us        | 📧 Independ                                                                                    | ient Health assessm<br>v                                                         | ient.pdf |
| My Computer                       | Sarbrae websit                                                                                                    |           |                                                                                               |                                                                                  |          |
| My Network                        | Files of <u>type</u> :                                                                                                  | All Files |                                                                                               | ~                                                                                | Cancel   |

4. That will take you back to your message screen with the file selected, but it's still not attached.

| 🕲 Email Compose - Mozilla F                                 | Firefox                                                                                                    |                                                                                                    |
|-------------------------------------------------------------|----------------------------------------------------------------------------------------------------|----------------------------------------------------------------------------------------------------|
| <u>Eile E</u> dit <u>Y</u> iew Hi <u>s</u> tory <u>B</u> oo | Jokmarks Iools Help                                                                                                    | \$3                                                                                                    |
| <br>                                                        | a 🕼 🗹 http://netmail.verizon.net/webmail/servlet/HttpNimletDrivy?nimlet=ComposeNimlet&requestAction=c 🔹 🕨 💽 • Google                                                                                                    | 9                                                                                                    |
| VERIZON CENTRAL E-MAIL                                      | IL& MORE MY WEB SPACE MY ACCOUNT HELP SHOP VERIZON                                                                                                    | ound                                                                                                    |
|                                                             |                                                                                                    | and the second                                                                                                    |
| E-Mail & More                                               | Compose Hel                                                                                                    | p 🕜                                                                                                    |
|                                                             | From: betty6935@verizon.net                                                                                                    |                                                                                                    |
| Check My E-Mail                                             | To: Select Recipients                                                                                                    |                                                                                                    |
| Compose     Eoldore                                         | CC: Add Signature                                                                                                    |                                                                                                    |
| Options                                                     | BCC: BCC:                                                                                                    |                                                                                                    |
| E-Mail Search                                               | Subject:                                                                                                    |                                                                                                    |
| E-Mail Tools                                                | Send Save Draft Spell Check Gancel                                                                                                    |                                                                                                    |
| Address Book                                                |                                                                                                    |                                                                                                    |
|                                                             |                                                                                                    |                                                                                                    |
|                                                             |                                                                                                    |                                                                                                    |
| Email Starsas                                               |                                                                                                    |                                                                                                    |
| Email Storage                                               |                                                                                                    | 100                                                                                                    |
| y ou are currently<br>using:                                |                                                                                                    | 100                                                                                                    |
|                                                             |                                                                                                    | in the second second se |
| < 0% of your 2048 MB                                        |                                                                                                    | 100                                                                                                    |
| limit.                                                      |                                                                                                    |                                                                                                    |
| Home Loap and APP updates                                   | To Add Attachments: 2. Click Attach.                                                                                                    |                                                                                                    |
| none coare to Ar K updates                                  | 1. Click Browse and select a file. Attach >                                                                                                    |                                                                                                    |
| LendingTree                                                 | <pre>C.]Ducuments [Druwse]</pre>                                                                                                    |                                                                                                    |
| WHEN BANKS COMPETE. O YOU WIN"                              | Send Save Draft Spell Check Cancel                                                                                                    |                                                                                                    |
| LendingTree beats the<br>national average                   | The second second |                                                                                                    |
| on interest rates for<br>mortgage and mortgage              |                                                                                                    |                                                                                                    |
| refinance loans.*                                           |                                                                                                    | ×                                                                                                    |
| Done                                                        |                                                                                                    |                                                                                                    |

5. Now click the "Attach" button to actually attach the file to the message. After that, you'll see that the file is connected to the message. When you send it, the file will go with it.

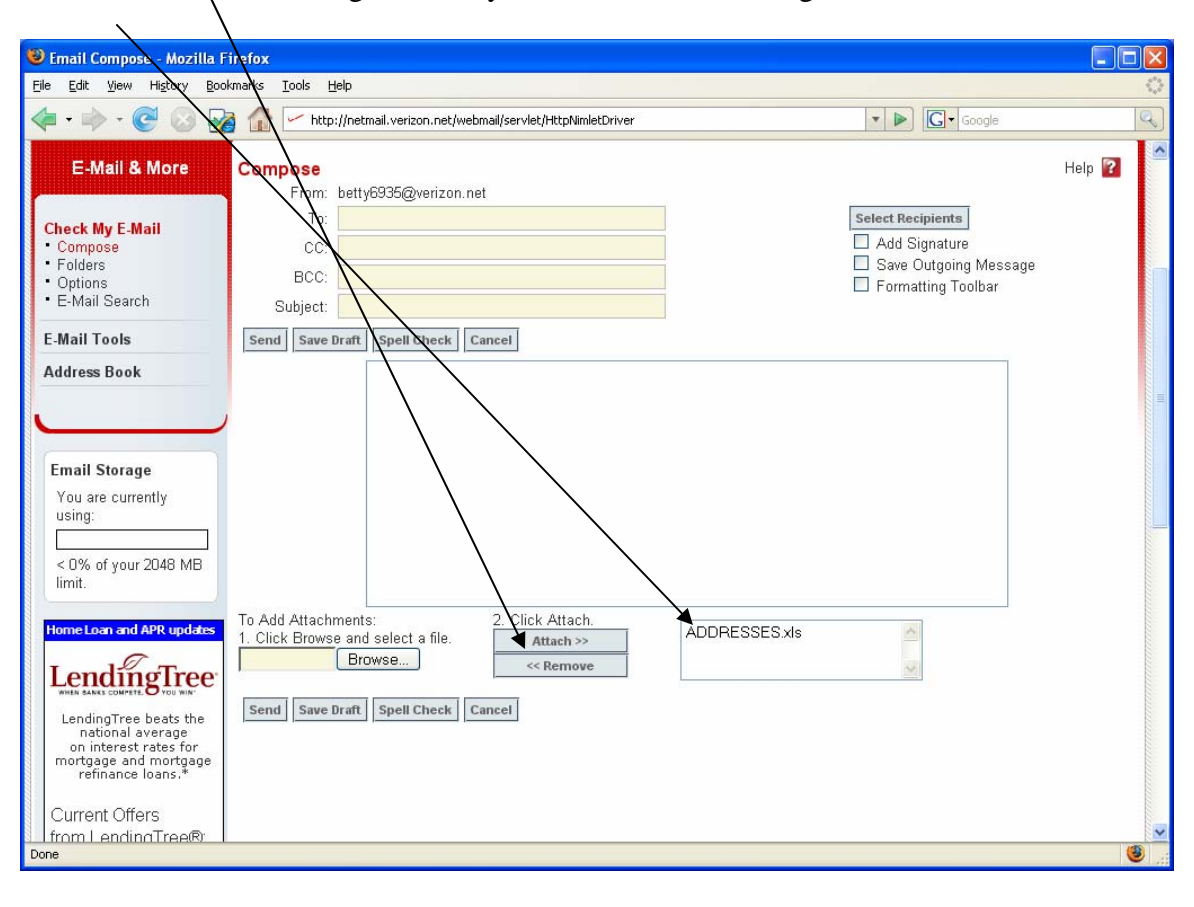